| メールについて・・・・・ 5-2             |
|------------------------------|
| SMS 5-2                      |
| S!メール・・・・・・・・・・・・・・・・・5-2    |
| 電子メール(POP3/IMAP4)・・・・・5-2    |
| SMS/S!メールを作成する ・・・・・・ 5-3    |
| 本文を装飾したり、情報を                 |
| 貼り付ける                        |
| ファイルを添付する・・・・・ 5-4           |
| テンプレートを利田する・・・・・ 5-5         |
| フライドを利田する・・・・・ 5-6           |
|                              |
| 1FI成した3! / 一ルを唯認する・・・・・・ 5-0 |
| その他の設定                       |
| SMS/S!メールを受信する ・・・・・・ 5-7    |
| SMS/S!メール画面の見かた・・・・・ 5-7     |
| SMS/S!メールを読む・・・・・・5-8        |
| 添付ファイルを確認/保存する・・・・・ 5-9      |
| SMS/S!メールを返信・転送する・・・ 5-9     |
| S!メールの続きを受信する・・・・・・5-10      |
| メールリストを取得する・・・・・・5-10        |
| SMS/S!メールを管理する ・・・・・・5-11    |
| フォルダの表示・・・・・・・・・・・5-11       |

| SMS/S!メールを削除する・・・・・5-12                                                                                                    |
|----------------------------------------------------------------------------------------------------|
| SMSをUSIMカードにコピーする $\cdot \cdot 5-12$                                                                                                    |
| SMS/S!メールのオプション設定・5-12                                                                                                    |
| メールアドレスの変更・・・・・5-13                                                                                                    |
| マイン アイン アイ アイ アイ アイ アイ アイ アイ・アイ アイ・アイ アイ・アイ アイ・アイ アイ・アイ アイ・アイ アイ・アイ アイ・アイ アイ・アイ アイ・アイ アイ・アイ アイ・アイ アイ・アイ・アイ アイ・アイ・アイ アイ・アイ・アイ アイ・アイ・アイ アイ・アイ・アイ・アイ・アイ・アイ・アイ・アイ・アイ・アイ・アイ・アイ・アイ・ア |
| メールアカウントの設定・・・・・5-13                                                                                                    |
| 電子メールを作成する・・・・・・・・5-15                                                                                                    |
| 『子メールを受信する・・・・・・・5-16                                                                                                    |
| 電子メールを送受信する・・・・・5-16                                                                                                    |
| 電子メール画面の見かた・・・・・5-16                                                                                                    |
| 電子メールを読む・・・・・5-17                                                                                                    |
| 添付ファイルを確認/保存する・・・・5-17                                                                                                    |
| 電子メールを返信/転送する・・・・・5-18                                                                                                    |
| 本機とパソコンで同じメールを                                                                                                    |
| 受信したとき・・・・・5-18                                                                                                    |
| 『子メールを管理する・・・・・・・・5-18                                                                                                    |
| フォルダの表示切り替え・・・・・5-18                                                                                                    |
| 電子メールをほかのフォルダに                                                                                                    |
| 移動する・・・・・5-18                                                                                                    |
| 電子メールを削除する・・・・・5-19                                                                                                    |
| 電子メールのオプション設定・・・・・5-19                                                                                                    |
|                                                                                                    |

冒

一日日日

冒

5 メール

# メールについて

本機では、SMS、S!メール、電子メール(POP3 /IMAP4)の3種類を利用できます。

# SMS

ソフトバンク携帯電話どうしで、電話番号を 宛先にして、短いメッセージを送受信できま す。

メッセージは全角または半角で70文字(すべて半角英数字で入力した場合は160文字)まで入力できます。ファイルを添付することはできません。

# S!メール

ソフトバンク携帯電話やパソコン、電子メー ルに対応している携帯電話などとの間で、画 像や音楽を添付したメッセージを送受信でき ます。

- メールアドレスのアカウント名(@の前の 部分)を変更することができます(5-13 ページ)。
- ●件名、本文、メールアドレス、添付ファイ ルを合わせて最大300Kバイトまで送受信 できます。

# 電子メール(POP3/ IMAP4)

パソコンで使用されている電子メール (POP3 /IMAP4) に対応しており、会社や自宅のパ ソコンと同じメールを送受信することができ ます。また、パソコンと同じように添付ファ イルにも対応しています。

- 電子メールを使用するには、事前にメール アカウントを設定する必要があります (5-13ページ)。
- 本機の電子メールで送受信を行うと、本機 とメールサーバーとで同期が行われ、「受 信トレイ」や「削除済みアイテム」とメー ルサーバーを同じ状態に保つように動作し ます。
- 電子メールは、SMSやS!メールとは異なり、自動的にメールは受信されません。メールサーバーとの同期を行う (ActiveSyncやWindows Mobile®デバイスセンターの同期とは異なります)ことによって、メールの受信が行われます。
- 一定の間隔でメールサーバーに接続するように設定することで、擬似的にメールを自動受信できますが、サーバーに接続するたびに通信料が発生する場合があります。
- Exchange Serverでメール機能を使用す る場合には、自動的にメールを受信で きます(右記)。
- 電子メールは、送信するときもメール サーバーとの同期が必要です。

### Exchange Serverによるメール

会社のExchange Serverのメールを使用する 場合、ActiveSyncやWindows Mobile®デバイ スセンターで設定を行います。設定方法につ いては社内システム管理者にご確認ください。

### パソコンとの同期による Outlookメール

お手持ちのパソコンとActiveSyncやWindows Mobile<sup>®</sup>デパイスセンターで同期すると、本 機に「Outlookメール」というアカウントが 自動的に作成されます。「Outlookメール」 はActiveSyncやWindows Mobile<sup>®</sup>デパイス センターを使ってパソコンと同期するための アカウントですので、このアカウントでメー ルを受信することはできません。また、この アカウントから送信したメールは、パソコン と同期したときにパソコン側のOutlookの送 信トレイに移動されます。

 お買い上げ時のパソコンとの同期対象 は受信トレイのみです。本機から以下 の操作を行うと、パソコン側のOutlook で作成したフォルダなどを、同期対象 に設定することができます。 「スタート」」「電子メール」」「Outlook メール」」、「メニュー」、「ツール」

「フォルダの管理」⇒対象のフォルダを 選択

5 メール

# SMS/S!メールを作成する

SMS/S!メールを新規に作成して送信します。

- 「スタート」⇒「SoftBankメール」
- 2 「新規作成」⇒メールの種類(S!メール

### /SMS)を選択する

メール作成画面が表示されます。

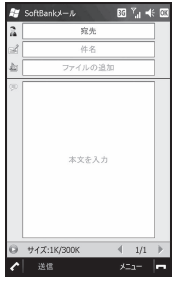

S!メール作成画面

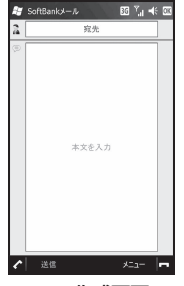

SMS作成画面

3 「宛先」をタップする

宛先画面が表示されます。

### 4 宛先の入力方法を選択する

| 連絡先        | 連絡先から宛先を選択し<br>ます。  |
|------------|---------------------|
| 送信履歴       | 送信履歴から宛先を選択<br>します。 |
| 宛先直接<br>入力 | 宛先を直接入力します。         |
| 通話履歴       | 通話履歴から宛先を選択<br>します。 |

- S!メールで宛先をCcやBccに設定したい場合は、以下の操作を行います。
   宛先画面で宛先を選択⇒「メニュー」
   ⇒「Cclc変更」/「Bcclc変更」を選択
- 5 「件名」をタップし、件名を入力する

SMSの場合は、件名を入力できません。

- 6 「OK」をタップする
- 「本文を入力」をタップし、本文を入 力する
  - 本文を装飾したり、本文に情報を貼り 付けたりする操作については、5-4ページを参照してください。

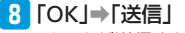

メールが送信されます。

### 9 「消去」をタップする

■SMSとS!メールを切り替える場合

メール作成画面で「メニュー」→「S! メールで送信」/「SMSで送信」をタッ プします。

SMSを作成している場合は、S!メール 作成画面が、S!メールを作成している 場合は、SMS作成画面が表示されます。

#### ■メールの作成を中止する場合

メール作成画面で「メニュー」→「編 集をキャンセル」をタップします。 作成途中の場合は、下書きフォルダに 保存するかどうかの確認メッセージが 表示されます。

● 宛先のCc、Bccには、参考に送信したい 相手を設定します。なお、Bccに設定し たアドレスは、Bccで送信した相手以外 の送信者には表示されません。

#### SMS/S!メールを作成する

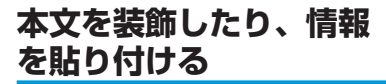

本文の内容を装飾したり、本文や件名に、定 型文(よく使うテキストをあらかじめ登録し ておく機能)やお気に入りのURL、連絡先の 情報などを貼り付けたりできます。

メール作成画面で「件名」/「本文を 入力」をタップする

### 2 「メニュー」をタップする

3 以下から利用したい項目を選択する

| 定型文                | 定型文に登録されてい<br>る内容を貼り付けま<br>す。定型文の内容を編<br>集したり、新規に作成<br>したりすることもでき<br>ます。 |
|--------------------|--------------------------------------------------------------------------|
| 定型文として<br>保存       | 本文の内容を定型文に<br>保存します。                                                     |
| お気に入りを<br>挿入       | お気に入りに登録され<br>ているWebページのア<br>ドレス(URL)を貼り<br>付けます。                        |
| 連絡先を挿入             | 連絡先の情報を貼り付<br>けます。                                                       |
| 予定を挿入              | 予定や仕事の情報を貼<br>り付けます。                                                     |
| 文字サイズ <sup>®</sup> | 文字サイズを変更しま<br>す。                                                         |

| 文字色*         | 文字色を変更します。                         |
|--------------|------------------------------------|
| 文字背景*        | 文字の背景色を変更し<br>ます。                  |
| コピー/<br>切り取り | 本文の内容をコピーし<br>たり、移動したりしま           |
| 貼り付け         | 9.                                 |
| キャンセル        | 入力した内容を破棄<br>し、S!メール作成画面<br>に戻ります。 |

※SMS作成時または件名入力時には表示されません。

### ツールバーを使って情報を挿入 する

ツールバーの各アイコンに割り当てられてい る機能は以下のとおりです。

| アイコン | 説明              |
|------|-----------------|
|      | お気に入りを挿入します。    |
|      | 定型文を挿入します。      |
|      | 連絡先の情報を挿入します。   |
| F    | 予定、仕事の情報を挿入します。 |

# ファイルを添付する

S!メールに動画や静止画などを添付して送信 することができます。

S!メール作成画面で「メニュー」→「追加」

#### 2 以下から添付したい項目のファイル を選択する

| ビデオ           | 動画を添付します。                 |
|---------------|---------------------------|
| フォト           | 静止画を添付します。                |
| オーディオ         | 音楽を添付します。                 |
| ビデオを<br>キャプチャ | カメラを起動し、その                |
| 静止画を<br>キャプチャ | 場で撮影した動画/ 静<br> 止画を添付します。 |
| 録音する          | その場で録音した音声<br>を添付します。     |
| vCard         | 連絡先を添付します。                |
| vCalendar     | 予定表を添付します。                |
| ファイルを<br>選択   | その他のファイルを添<br>付します。       |

5

X

Ϊ ル

# 5

# メール

3 S!メール作成画面に添付されたファ

#### イルが表示される

動画/静止画/音楽ファイルを添付し た場合は、メディア添付欄に表示され ます。

「vCard」/「vCalendar」/「ファイル を選択」からファイルを添付した場合は、 ファイル添付欄に表示されます(ファイ ル添付欄は、「vCard」/「vCalendar」 /「ファイルを選択」を選択した場合に 表示されます)。

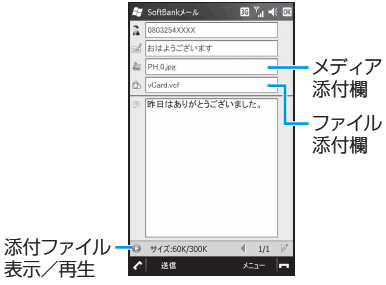

- ファイルによっては、メールに添付で きない場合があります。
- ●動画/静止画/音楽ファイルは、S!メー ル作成画面で「ファイルの追加」(メディ ア添付欄)をタップしても添付できます。

### 添付ファイルを削除する

 S!メール作成画面で、メディア添付欄 
 /ファイル添付欄をタップする

 削除したいファイルを選択する

 「メニュー」→「削除」→「OK」

# テンプレートを利用する

S!メールではテンプレートを利用して、簡単 にメールを作成することができます。

- S!メール作成画面で「メニュー」→「テ ンプレート」→「テンプレートから新 規作成 |→「OK」
  - テンプレートを利用すると、現在の入 力内容は破棄されます。
  - 破棄したくない場合は、「キャンセル」 をタップしてS!メール作成画面に戻り ます。

#### 2 テンプレートを選択する

テンプレートが適用されたS!メール作 成画面が表示されます。

### テンプレートを保存する

作成中のS!メールや受信したS!メールの内容 を、テンプレートとして保存することができ ます。

- 例:作成中のS!メールをテンプレートとして 保存する
- S!メール作成画面で「メニュー」→「テ ンプレート」→「テンプレートとして

保存」

現在入力されている内容がテンプレートとして保存されます。件名入力欄に入力されている内容が、テンプレートのタイトルとなります。

### 2 [ok]をタップする

宛先入力欄の内容は、テンプレートとして保存されません。

5-5

#### SMS/S!メールを作成する

# スライドを利用する

スライドとは、メールの本文と画像/動画な どの添付ファイルを1つにまとめたものです。 S!メールでは複数のスライドを作成して送信 することができます。

### スライドを作成する

- <mark>]</mark> S!メール作成画面で「メニュー」⇒「オ
  - プション」⇒「スライド」⇒「追加」

新規のスライドが作成されます。 ▲// ▶をタップすると、前後のスライド に切り替わります。 ▶ ▶ をタップすると、新規のスライドが追

加されます。

2 本文や添付ファイルを追加する

### スライドについて設定する

S!メール作成画面で「メニュー」→「オ プション」→「スライド」→「スライド 編集」

スライド編集画面が表示されます。

- 2 スライドを選択し、「メニュー」を タップする
- 3 以下から利用したい項目を選択する

| 先へ            | スライドを前後に並べ替                                      |
|---------------|--------------------------------------------------|
| 戻る            | えます。                                             |
| 持続時間の<br>自動調整 | スライドの持続時間(次<br>のスライドに移行するま<br>での時間)を自動調整し<br>ます。 |
| 削除            | スライドを削除します。                                      |

#### ■スライドを挿入する場合

「挿入」をタップします。

#### ■持続時間を手動で設定する場合

対象のスライドの持続時間入力欄を タップし、持続時間を入力します。

# 作成したS!メールを確認 する

S!メールでは、作成したメールの内容を確認 (プレビュー)できます。

#### IS!メール作成画面で「メニュー」→ 「メールのプレビュー」

メール確認画面が表示され、本文の内容 や添付ファイルの内容を確認できます。

#### ■スライドを作成している場合

- ツールバーの各アイコンをタップし
- て、以下の操作ができます。
- ) : 次のスライドに切り替え
- 📓 : 全画面表示
- ◎:スライド再生
- こスライド再生停止

■添付ファイルや本文情報を確認する 場合

メール確認画面で「メニュー」⇒「添 付表示」をタップし、ファイルを選択 します。

添付ファイルや本文の情報を確認した り、ファイルとして保存したりできます。

#### ■文字サイズを変更する場合

メール確認画面で「メニュー」⇒「文 字サイズ」をタップし、文字サイズを 選択します。

#### ■S!メールの詳細を確認する場合

メール確認画面で「メニュー」→「表 示」→「メッセージの詳細」をタップ します。

5

Х

Ĭ

# その他の設定

2 必要な項目を設定する

メール送信時の設定を行うことができます。

 メール作成画面で「メニュー」→「オ プション」→「送信オプション」
 SMSの場合は、「メニュー」→「送信オ プション」を選択します。

| 送信時間* | 「送信」をタップしてか<br>らメールを送信するまで<br>の時間を設定します。            |
|-------|-----------------------------------------------------|
| 有効期限  | サーバーの保存期間を設<br>定します。                                |
| 優先度*  | メールの優先度(「低」/<br>「標準」/「高」)を設定<br>します。                |
| 配信確認  | チェックを付けると、相<br>手にメールが届いたこと<br>を通知するメッセージを<br>受信します。 |

※S!メールのときのみ表示されます。

### 3 [OK]をタップする

# SMS/S!メールを受信する

## SMS/S!メール画面の 見かた

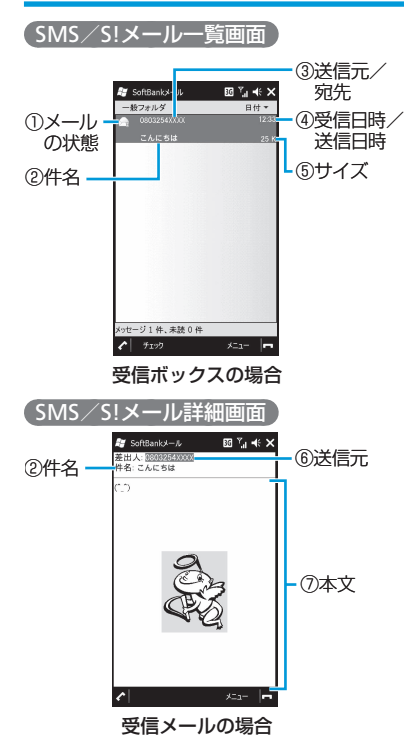

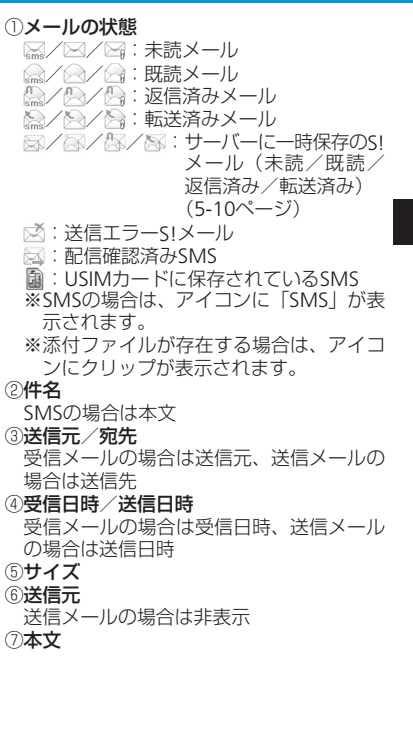

١Ĺ

#### SMS/S!メールを受信する

SMS/S!メールを読む

新着メールを確認する

 メールを受信すると、通知音などと ともに受信を知らせるメッセージが 表示される

受信を知らせるメッセージは、何も操 作をしないまましばらくすると自動的 に消え、「通知」をタップすると再度表 示されます。

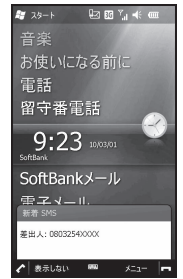

### 2 「メニュー」⇒「表示」

SMS/S!メール詳細画面が表示されます。

 未読メールが2件以上となる場合は、
 のメッセージに未読メールの件数が 表示されます。この場合、「消去」をタッ プして、受信ボックスからSMS/S! メール詳細画面を表示します。

| メールの内                           | 容を確認する                                    |
|---------------------------------|-------------------------------------------|
| <mark>1</mark> 「スタート」<br>「受信ボッ: | ⇒「SoftBankメール」⇒<br>クス」                    |
| 2 フォルダを<br>SMS/S!メ<br>す。        | <b>選択する</b><br>ール一覧画面が表示されま               |
| 3 確認したい<br>SMS/S!メ<br>す。        | <b>\メールをタップする</b><br>ール詳細画面が表示されま         |
| メール一覧                           | 画面のメニュー                                   |
| SMS/S!メール<br>をタップするこ。<br>できます。  | ー覧画面では、「メニュー」<br>とにより、以下の機能を利用            |
| SMS/S!メ-<br>(受信ボック              | ール一覧画面<br>ス)                              |
| 項目                              | 説明                                        |
| 全文受信                            | サーバーに一時保存されて<br>いるメールを受信します<br>(5-10ページ)。 |
| 返信                              |                                           |
| 全員に返信<br>転送                     | メールを返信/転送します<br>(5-9ページ)。                 |

|     | 項目                         | 説明                                                     |
|-----|----------------------------|--------------------------------------------------------|
| 保護  | الع                        | メールを削除できないよう<br>に保護します。                                |
|     | フォルダ<br>へ移動                | メールをほかのフォルダに<br>移動します(5-11ページ)。                        |
|     | 開封済み<br>にする/<br>未開封に<br>する | メールの未開封/開封済み<br>を変更します。                                |
|     | 送信者に<br>電話する               | 送信元に電話をかけます。                                           |
| その他 | アドレス<br>の保存                | 送信元のアドレスを利用し<br>て、連絡先として保存したり、<br>電子メールを作成したりで<br>きます。 |
|     | SIMに<br>コピー                | SMSをUSIMカードにコピー<br>します(5-12ページ)。                       |
|     | すべて<br>削除                  | フォルダ内のメールをすべ<br>て削除します(5-12ペー<br>ジ)。                   |
| フォ  | rルダ表示                      | 受信ボックス内のフォルダ<br>を表示します。                                |
| 詳約  |                            | S!メールのメッセージ詳細<br>画面を表示します。                             |

#### SMS/S!メール一覧画面 (送信済みボックス)

| 項目          | 説明                                                    |
|-------------|-------------------------------------------------------|
| 編集再送信       | メールを再編集します。                                           |
| アドレスの<br>保存 | 宛先のアドレスを利用して、<br>連絡先として保存したり、電<br>子メールを作成したりできま<br>す。 |
| 保護          | メールを削除できないように<br>保護します。                               |
| 詳細表示        | S!メールのメッセージ詳細画<br>面を表示します。                            |
| 削除<br>すべて削除 | メールを削除します(5-12<br>ページ)。                               |

添付ファイルを確認/ 保存する

1 S!メール詳細画面で「メニュー」→「添 付表示」

### 添付ファイルを選択する 添付ファイルが表示または再生されます。

#### ■添付ファイルを保存する場合

添付ファイルを選択し、「メニュー」 →「保存」または「定型文として保存」 をタップします。

#### ■静止画や音楽ファイルを連絡先に割 り当てる場合

添付ファイルを選択し、「メニュー」 →「連絡先に割り当て」をタップしま す。 SMS/S!メールを返信・ 転送する

- SMS/S!メール一覧画面でメールを 選択する
- 2 「メニュー」⇒「返信」
- 3 返信の種類を選択する

| S!メール         | S!メールとして返信します。                                                       |
|---------------|----------------------------------------------------------------------|
| 引用付き<br>S!メール | S!メールとして、元のメー<br>ルの内容を引用して返信し<br>ます(元のメールがS!メー<br>ルのときのみ選択可能で<br>す)。 |
| SMS           | SMSとして返信します。                                                         |
| 引用付き<br>SMS   | SMSとして、元のメールの<br>内容を引用して返信します<br>(元のメールがSMSのとき<br>のみ選択可能です)。         |

4 件名や本文などを入力し、「送信」を

タップする

■メールの送信元およびCcに入ってい る人全員に返信する場合

SMS/S!メールー覧画面で「メニュー」 →「全員に返信」→「S!メール」/「引 用付きS!メール」/「SMS」をタップ します。

#### ■転送する場合

SMS/S!メール一覧画面で「メニュー」 ⇒「転送」をタップします。

#### SMS/S!メールを受信する

 受信メールのメール詳細画面からも メールを返信することができます。

## S!メールの続きを受信する

以下のいずれかに当てはまる場合、送られて きたS!メールはサーバーに一時保存され、 メッセージの一部がお客様のソフトバンク携 帯電話に送信されます。

- 受信モード(5-12ページ)を「手動」に 設定しているとき
- 受信モードを「電話番号のみ自動(ホーム のみ)」に設定している場合に、宛先がメー ルアドレスのメールが送られてきたとき
- 世界対応ケータイを利用しているとき
- SMS/S!メール一覧画面でメールを 選択する
- 2 「メニュー」⇒「全文受信」

メールの受信が始まります。受信が終わると、メールを受信したことを示す 画面が表示されます。

# メールリストを取得する

サーバーに一時保存されているメールの一覧 (メールリスト)を取得することができます。

「スタート」⇒「SoftBankメール」

プリーバーメール一覧」⇒「はい」
 メールリストの取得が始まります。

3 「消去」をタップする メールリスト画面が表示され、サーバー に一時保存されているメールを一覧で 確認できます。

### メールリストを利用する

取得したメールリストを利用して、サーバー 内のメールの受信、転送、削除などを行うこ とができます。

#### メールリスト画面で「メニュー」を タップする

### 2 以下から利用したい項目を選択する

| メールリスト | メールリストを更新            |
|--------|----------------------|
| の読み込み  | します。                 |
| 全文受信   | 反転表示したメール<br>を受信します。 |
| すべてをダウ | すべてのメールを受            |
| ンロード   | 信します。                |

| 削除            | 反転表示またはチェッ<br>クを付けたメールを削<br>除します。  |
|---------------|------------------------------------|
| すべて削除         | すべてのメールを削<br>除します。                 |
| 転送            | 反転表示したメール<br>をほかの宛先に転送<br>します。     |
| 詳細表示          | 反転表示したメール<br>のメッセージ詳細画<br>面を表示します。 |
| メールボックス<br>容量 | サーバーの使用状況<br>を確認します。               |

#### ■複数のメールを受信/削除する場合

メールリスト画面でメールを選択し、 「チェック」をタップします。

・受信/削除したいメールの数だけ操 作を繰り返します。

そのあと、「メニュー」⇒「全文受信」 /「削除」をタップします。

5

X

١Ĺ

# SMS/S!メールを管理する

# フォルダの表示

受信ボックスでは、相手や内容などによって フォルダに分類したり、アドレスや件名をも とに自動的にメールを振り分けたりすること ができます。

### 1「スタート」⇒「SoftBankメール」

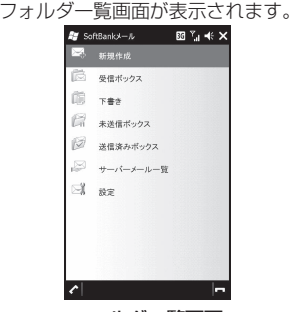

フォルダー覧画面

2 「受信ボックス」をタップする 受信ボックスフォルダー覧画面が表示 されます。

### フォルダを追加する

 受信ボックスフォルダー覧画面で 「フォルダ作成」をタップする フォルダが作成されます。

### フォルダの名前を変更する

 受信ボックスフォルダー覧画面で フォルダを選択する

2 「メニュー」⇒「名前の変更」

3 名前を入力し、「OK」をタップする

 「一般フォルダ」、「迷惑メール」フォル ダの名前は変更できません。

### 自動振り分けを設定する

受信時にあらかじめ設定した条件で、指定し たフォルダにメールを自動的に振り分けるこ とができます。

- 受信ボックスフォルダー覧画面で フォルダを選択する
- 2 「メニュー」⇒「メール振り分け設定」
- 3 自動振り分けのルールを設定する

| j  | 連絡先からの<br>新規アドレス | 自動振り分けをする<br>アドレスを連絡先か<br>ら選択します。 |
|----|------------------|-----------------------------------|
| HX | 新しいアドレス          | 自動振り分けをする<br>アドレスを手動で入<br>力します。   |
| Ŕ  | 新しい件名            | 自動振り分けをする<br>メールの件名を手動<br>で入力します。 |

### 4 「OK」をタップする

 ●「一般フォルダ」、「迷惑メール」フォル ダには、自動振り分けのルールは設定 できません。

### メールをほかのフォルダに移動 する

- フォルダー覧画面で「受信ボックス」
   をタップする
- 2フォルダを選択し、移動したいメー ルを選択する
- 3「メニュー」⇒「その他」⇒「フォルダ へ移動」
- 4 移動先のフォルダを選択し、「OK」を タップする

١Ĺ

#### SMS/S!メールを管理する

SMS/S!メールを削除する

■ フォルダー覧画面(5-11ページ)で フォルダを選択する

2 削除したいメールを選択する

- 3 「メニュー」→「削除」→「はい」 ■複数のメールを削除する場合
  - フォルダー覧画面でフォルダを選択し たあと、削除したいメールを選択し、 「チェック」をタップします。
  - ・削除したいメールの数だけ操作を繰 り返します。
  - そのあと、「メニュー」 → 「削除」 → 「は い」をタップします。
  - フォルダ内のメールをすべて削除す る場合
    - フォルダー覧画面でフォルダを選択 し、「メニュー」→「すべて削除」をタッ プします。
    - ・受信ボックスの場合は、「メニュー」
       ⇒「その他」⇒「すべて削除」となります。

そのあと、「よろしければチェックボッ クスをチェックし、「はい」をタップ してください」にチェックを付け、「は い」をタップします。

# SMSをUSIMカードに コピーする

受信したSMSをUSIMカードにコピーするこ とができます。

- フォルダー覧画面(5-11ページ)で 「受信ボックス」をタップする
- 2フォルダを選択し、コピーしたい SMSを選択する
- 3「メニュー」⇒「その他」⇒「SIMにコ ピー」⇒「ok」
  - ■USIMカードから本体にコピーする場合 コピーしたいSMSを選択し、「メニュー」 ⇒「その他」⇒「携帯にコピー」⇒「ok」 をタップします。

# SMS/S!メールの オプション設定

- フォルダー覧画面(5-11ページ)で 「設定」をタップする
- 2 必要な項目を設定する

| メール・         | メールアドレスの変更                                          |
|--------------|-----------------------------------------------------|
| アドレス設定       | を行います。                                              |
| 一般設定         | 迷惑メールフォルダの<br>使用や署名など、<br>SMS、S!メールに共通<br>な設定を行います。 |
| S!メールの<br>設定 | 受信モード、送受信の<br>試行回数など、S!メー<br>ルに関する設定を行い<br>ます。      |
| SMSの設定       | 配信レポート、有効期<br>限など、SMSに関する<br>設定を行います。               |
| バージョン<br>情報  | SoftBankメールのバー<br>ジョン情報を表示しま<br>す。                  |

5

X

Ĭ

# メールアドレスの変更

メールアドレスのアカウント名(@の前の部 分)をお好きな文字列に変更できます。

- **\_\_\_\_**osoftbank.ne.jp
- 詳しくは、サービスガイド(3G)をご覧 ください。
- ご契約時には、ランダムな英数字が設定されています。迷惑メール防止に効果的なメールアドレスにするためにも、半角英数字と記号を使用して少しでも長いメールアドレスへの変更をおすすめします。

】フォルダー覧画面(5-11ページ)で 「設定」⇒「メール・アドレス設定」

インターネットに接続します。以降は 画面の指示に従って操作します。

# 電子メールアカウントの設定

# メールアカウントの設定

電子メールのアカウントや社内メールのアカ ウントを設定します。

会社のExchange Serverのメールについては、ActiveSyncで設定を行います。設定方法については、社内システム管理者にご確認ください。

### メールアカウントの設定の準備

設定するメールアカウントについて、以下の 情報を事前に確認しておいてください。

- ・メールアドレス
- ·ユーザー名(ユーザーID)
- ・パスワード
- ・受信メールサーバーの種類(POP3/IMAP4)
- ・受信メールサーバー名(POP/IMAP)
- ・送信サーバー名(SMTP)
- ・日付/時刻

### 新しいアカウントを追加する

- 【「スタート」⇒「電子メール」⇒「電子 メールの設定」
- 2 以下の情報を入力し、「次へ」をタップ する

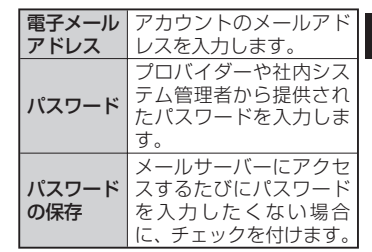

 「インターネットから電子メール設定 を自動的に取得する」にチェックを付 け、「次へ」をタップする

2の情報で電子メールの情報を自動的 に取得します。取得できた場合は、以 降の設定は自動的に設定されます。取 得できなかった場合は、「次へ」をタッ プして以降の設定を行ってください。

4 電子メールプロバイダー(「インター ネット電子メール」/「カスタムドメ イン」)を選択し、「次へ」をタップする 5

X

Т

#### 電子メールアカウントの設定

プロバイダーや社内シス

テム管理者から提供され

たユーザー名(またはユー

たパスワードを入力しま

<u>ザーID)を入力します。</u> プロバイダーや社内シス テム管理者から提供され

ユーザー名

パスワード

す。

5

メール

5-14

| 5 以下の情報を入力し、「次へ」をタップ<br>する                                 | メールサーバーにアクセ<br>パスワード<br>スするたびにパスワード<br>を入力したくない場合                  | 過去何日分のメールをダ<br>ウンロードするか(「メッ<br>セージのダウンロード)                                                          |
|------------------------------------------------------------|--------------------------------------------------------------------|----------------------------------------------------------------------------------------------------|
| 名前 メールアカウントの利用<br>者の名前(任意の名前)<br>を入力します。                   | 3         こ、チェックを付けます。           3         以下の情報を入力し、「次へ」をタップ      | を設定します。<br>「詳細設定」をタップする<br>と、メール送信時に「送信」                                                            |
| アカウント     メールアカウント名(任       の表示名     意の名前)を入力します。          | する<br>送信(SMTP) 送信メールサーバー名                                          | をタップしたとき、すぐ<br>全ダウン<br>ロード設定<br>するか(「「送信」をクリッ                                                       |
| <ul> <li>以下の情報を入力し、「次へ」をタップ</li> <li>する</li> </ul>         | メールサーバー (SMTP)を入力します。<br>ブロバイダーや社内シ<br>ステム管理者から指定                  | の確認 クしたとき送受信を実行<br>する」)など、メールの送<br>受信に関する詳細設定を                                                      |
| <b>受信メール</b><br>サーバー 受信メールサーバー名<br>(POP/IMAP)を入力し<br>ます。   | で認証を要求がある場合のみチェックを付けます。                                            | ていていた。<br>「次へ」をタップすると、                                                                              |
| アカウント<br>の種類<br>深れします。                                     | は信電子メー 「法信リーハーで認証を<br>ルに同じ名前 要求する」にチェック<br>とパスワード を付けた場合のみ設定       | ンロード制限の設定を行<br>うことができます。                                                                            |
| 7 以下の情報を入力し、「次へ」をタップ                                       | を使用する     Cさます。       サーバーの詳     サーバーに関する詳細       細設定     設定を行います。 | 10 「完了」をタップする                                                                                       |
| <b>する</b><br>受信サーバーとは異なるプロバイダーの<br>送信サーバーを設定することができま<br>す。 | <ul> <li>3 以下の情報を設定する</li> <li>設定した時間間隔で受信</li> </ul>              | <ul> <li>電池の減りを防ぐため、3の「自動送<br/>受信」の時間間隔をあまり短く設定しないことをおすすめします。</li> <li>9で「自動送受信」を「手動実行」以</li> </ul> |

自動送受信

メールサーバーに新しい

メールが到着しているか

どうかを確認します。

③で「自動送受信」を「手動実行」以外に設定した場合、メッセージを確認するたびにインターネットに接続するため、通信料が高額になることがありますのでご注意ください。

# 電子メールを作成する

電子メールを新規に作成して送信します。

1 「スタート」⇒「電子メール」

2 電子メールのアカウントを選択し、 「メニュー」⇒「新規」

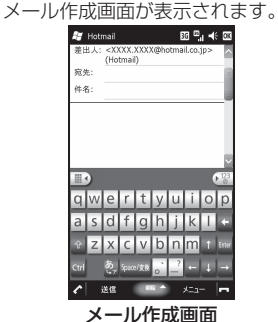

3 宛先入力欄をタップし、宛先を入力

#### する

- 「メニュー」⇒「受信者の追加」をタッ プすると、連絡先から選択することが できます。
- Cc、Bccを利用する場合は、上方向に スクロールするとCc、Bcc入力欄が表 示されます。
- 4 件名入力欄をタップし、件名を入力 する

- 5 本文入力欄をタップし、本文を入力 する
- 6 「送信」をタップする

アカウントの設定で「[送信] をクリッ クしたときに送受信を実行する」に チェックを付けている場合は、送信と 同時に送受信が行われます。チェック を外している場合は、メールは送信ト レイに保存され、次に送受信を行うま では送信されません。

#### ■ファイルを添付する場合

メール作成画面で「メニュー」⇒「挿 入」⇒「画像」/「ボイスメモ」/「ファ イル」をタップします。

#### ■マイテキスト(よく使うテキストを あらかじめ登録しておく機能)を利 用する場合

メール作成画面で件名入力欄または本 文入力欄を選択したあと、「メニュー」 →「マイテキスト」をタップし、入力 するテキストを選択します。

 あらかじめ登録されているテキスト を編集することもできます。

■メールの作成を中止する場合

メール作成画面で「メニュー」→「メッ セージの取り消し」をタップします。 作成途中の場合は、下書きフォルダに 保存するかどうかの確認メッセージが 表示されます。

#### ■メールの作成途中で保存する場合

メール作成画面で「メニュー」→「下 書きに保存」をタップすると、下書き フォルダに保存されます。

 宛先のCc、Bcc入力欄には、参考に送信 したい相手のアドレスを入力します。なお、Bcc入力欄に入力したアドレスは、 Bccで送信した相手以外の送信者には表示されません。

#### メールのオプション

- メール作成画面で「メニュー」→ 「メッセージのオプション」
  - 2 必要な項目を設定する

| 優先度    | メ ー ル の 優 先 度<br>(「低」/「標準」/「高」)<br>を設定します。                 |
|--------|------------------------------------------------------------|
| セキュリティ | デジタル署名を登録し<br>ているとき、暗号化や<br>署名を設定します。                      |
| アクセス許可 | アクセス制限(「アク<br>セス制限なし」/「転<br>送禁止」/「ユーザー<br>の選択」)を設定しま<br>す。 |
| 言語     | 言語(文字コード)を<br>設定します。                                       |

#### 3 「OK」をタップする

T

# 電子メールを受信する

# 電子メールを送受信する

電子メールは、自動的に受信されないため、 手動で送受信を行う必要があります。

1 「スタート」⇒「電子メール」

- 2 電子メールのアカウントを選択し、 「メニュー」→「送受信」 メールの送信および受信を行います。
  - 送信トレイにメールが保存されている 場合は、保存されているメールが送信 されます。
- パケット通信でメールを受信したあとは、ほかのアプリケーションなどに切り替えても、パケット通信回線を切断するかタイムアウトになるまでインターネットに接続されたままになっています。パケット通信回線の切断方法については6-8ページを参照してください。

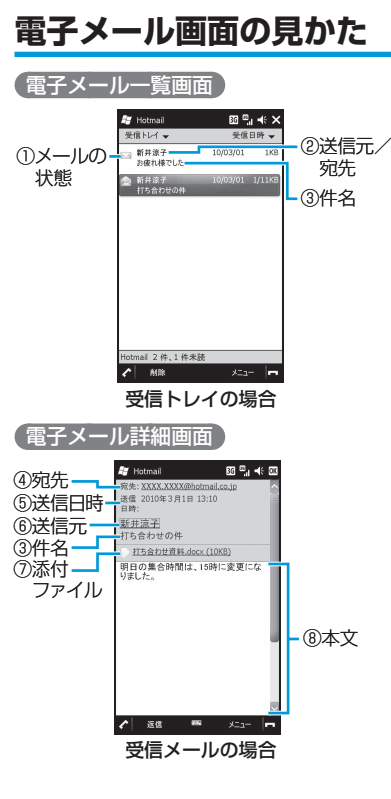

#### ①メールの状態

- 🖂 : 未読メール
- 😡:未読メール(添付ファイルあり)
- 📄: 既読メール
- ご 既読メール (受信していないメッセージや添付ファイルあり)
- 📄:既読メール(添付ファイルあり)

#### ②送信元/宛先

受信メールの場合は送信元、送信メールの 場合は送信先

送信メールで宛先にCcがある場合は、Cc での送信先も表示

#### ③件名

④**宛先** 

受信メールの場合は送信元、送信メールの 場合は送信先

宛先にCcがある場合は、Ccでの送信先も 表示

⑤送信日時

受信メールの場合は送信元の送信日時、送 信メールの場合は送信日時

- ⑥送信元
- ⑦添付ファイル

添付ファイルがある場合は、ファイル名と 容量を表示

⑧本文

Ĭ

### 電子メールを読む

### 1 「スタート」⇒「電子メール」

- 2 電子メールのアカウントを選択する
  - 電子メール一覧画面が表示されます。
  - フォルダを変更する場合は、フォルダ 名をタップし、フォルダを選択します。
- 3 読みたいメールを選択する

電子メール詳細画面が表示されます。 ■未読/開封済みを変更する場合

電子メール一覧画面でメールを選択 し、「メニュー」→「開封済みにする」 /「未読にする」をタップします。

### メールのすべての内容/添付 ファイルを受信する

電子メール詳細画面に「メッセージと添付 ファイルをすべて取得する」と表示されてい る場合は、受信していないメッセージや添付 ファイルが存在します。すべてを受信するた めには、手動で設定する必要があります。

 電子メール一覧画面でメールを選択 する

#### 2「メニュー」⇒「メッセージのダウン ロード」

電子メール詳細画面の「メッセージと 添付ファイルをすべて取得する」とい う表示が、「次回接続して電子メールを 受信するときに、メッセージとすべて の添付ファイルをダウンロードしま す。」に変わります。

# 3「メニュー」→「送受信」 1、2を実行したメールのすべてのメッセージ/添付ファイルを受信します。

### 文字の大きさを変更する

受信したメールの文字の大きさを変更できます。

- 電子メール一覧画面でメールを選択 する
- 2 「メニュー」→「表示」→「文字サイズ」

3 文字サイズを選択する

### メールの言語(文字コード)を 変更する

文字化けなどが発生している場合、言語(文 字コード)を変更できます。

 電子メール一覧画面でメールを選択 する

- 2 「メニュー」⇒「表示」⇒「言語」
- 3 言語を選択する

## 添付ファイルを確認/ 保存する

- メールを表示し、添付ファイルを タップしたままにする
- 2「名前を付けて保存」をタップする ■添付ファイルを確認する場合 添付ファイルを選択する
- 3 名前や保存先フォルダ、保存場所を 設定し、「保存」をタップする ファイルが保存されます。

### 電子メールを受信する

# 電子メールを返信/ 転送する

】メールを表示し、「メニュー」→「返信 /転送」

2 返信の種類を選択する

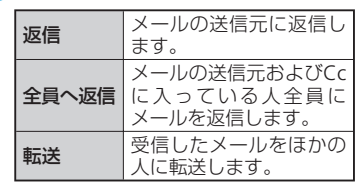

#### 3 件名や本文を入力し、「送信」をタップ する

返信メールの作成画面で「送信者のメッセージの編集」をタップすると、元のメッセージを引用しながら返事を書くことができます。

# 本機とパソコンで同じ メールを受信したとき

本機とパソコンなどで同じメールを受信した ときは、本機の「受信トレイ」からメールが 削除されます。

- 🚹 本機で電子メールを受信する
- パソコンなどで同じメールを受信する メールサーバーからメールが削除され ます(パソコンなどで、メール受信時 にメールサーバーからメールを削除す るよう設定している場合)。
- 3 本機の電子メールで送受信を行う メールサーバーと本機とで同期が行われ、メールサーバーから削除されたメールが、本機の「受信トレイ」からも削除されます。

 本機で受信する前にパソコンなどで メールを受信したときなど、すでにメー ルサーバーからメールが削除されてい る場合は、本機ではそのメールを受信 できません。

# 電子メールを管理する

# フォルダの表示切り替え

- 1 電子メール一覧画面で「メニュー」→ 「切り替え」→「フォルダー」 フォルダー覧画面が表示されます。
- 2 フォルダを選択する

# 電子メールをほかの フォルダに移動する

- 電子メール一覧画面で移動したい メールを選択する
- 2 「メニュー」⇒「移動」
- 3 移動先のフォルダを選択し、「選択」 をタップする

5

Х

ール

# 電子メールを削除する

電子メール一覧画面で削除したい メールを選択する

#### 2 「削除」⇒「はい」

削除したメールは「削除済みアイテム」 に移動されます。ただし、「下書き」フォ ルダのメールを削除した場合は、完全 に削除されます。

### メールサーバーからもメールを 削除する

電子メールは、本機でメールを受信しても メールサーバーにはメールが残っています。 パソコンで同じメールを受信したときはメー ルサーバーからも削除されます(5-18ペー ジ)が、本機からメールサーバーのメールを 削除するには、「削除済みアイテム」からメー ルを削除する必要があります。

- ┃ 本機で電子メールを受信する
- 2 受信したメールを削除し、「削除済み アイテム」に移動する
- 3 電子メール一覧画面で「メニュー」→ 「ツール」→「「削除済みアイテム」を 空にする」→「はい」

メールが「削除済みアイテム」から削 除されます。 4 本機の電子メールで送受信を行う メールサーバーと本機とで同期が行われ、「削除済みアイテム」から削除されたメールが、メールサーバーからも削除されます。

### 電子メールのオプション 設定

1 電子メール一覧画面で「メニュー」⇒ 「ツール」⇒「オプション」

#### 2 必要な項目を設定する

| 「アカウント」<br>タブ | それぞれのアカウント<br>の設定を変更できま<br>す。新しいアカウント<br>を設定するには「新し<br>いアカウント」をタッ<br>ブします。メールを開<br>くたびにメールアカウ<br>ントを選択する場合は、<br>「メールを開く際にアカ<br>ウントを選択する」に<br>チェックを付けます。<br>る署名を作成すること<br>もできます。 |
|---------------|----------------------------------------------------------------------------------------------------|
| 「メッセージ」<br>タブ | メールの返信、送信、<br>削除、移動の設定がで<br>きます。                                                                                                    |

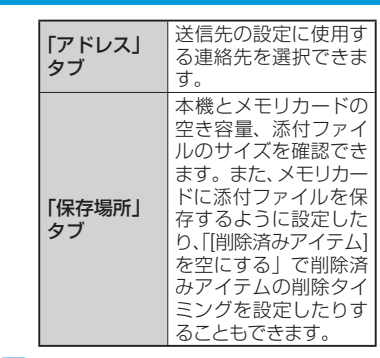

3 「OK」をタップする

5

Х

T.

**5** メール